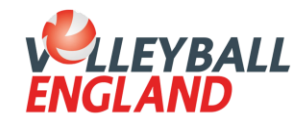

## Step by Step Admin Guide

## Group registration of players (clubs purchasing membership)

This step-by-step guide is for admins to follow to register a group of players to their club

1. Login to your club admin profile <u>here</u>.

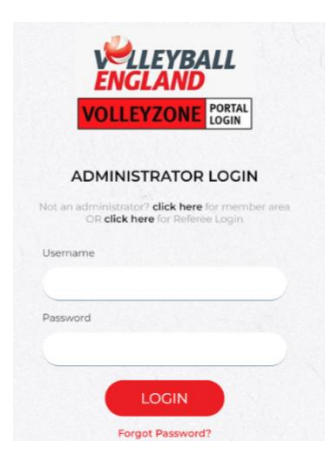

2. On the homepage, scroll down to the '**Membership**' heading and click '**Group Registration**'.

| ENGLAND VOLL                 | EYBALL TAUNTON                                                                                                    |                                                                                                    |
|------------------------------|----------------------------------------------------------------------------------------------------|----------------------------------------------------------------------------------------------------|
| # HOME ? HELP 🛔 MY ACCOUNT 🛔 | PRIVACY POLICY                                                                                                    | BACK TO YOUR ACCOUNT                                                                                                    |
| Edit Your Games              | Members/Team Sheets                                                                                                    | Club Details                                                                                                    |
| O Edit Your Cames            | <ul> <li>Team Sheets</li> <li>Team roster (list of the players to be selected)</li> </ul>                                                  | <ul> <li>Edit Profile</li> <li>Club Venues</li> <li>Role Profiles</li> <li>Attachments</li> <li>Association Attachments Overview</li> </ul> |
| Communications               | Membership                                                                                                    | Membership Setup                                                                                                    |
| • Notifications              | <ul> <li>View Members</li> <li>Payments Received</li> <li>Register Members</li> <li>Group Registration</li> <li>Member Accounts</li> </ul> | <ul> <li>Payment Methods</li> <li>Email Notifications</li> <li>Membership Types</li> <li>Begin selling</li> </ul>                           |

3. On this page, you will be able to register multiple players simultaneously. In the '**Registration Email**' box, enter the email address you would like confirmation of the group registration to be sent to. The 'Payment Method' and 'Membership Status' boxes will automatically generate (as in the screenshot below) and do not need to be changed.

|                   |                       | Group Registratio                                                                                                    | n           |        |
|-------------------|-----------------------|----------------------------------------------------------------------------------------------------|-------------|--------|
| Register Members  |                       |                                                                                                    |             | 🗧 Back |
|                   |                       | Options     Provide the second second s |             |        |
|                   |                       | ▲ Register Members ▲                                                                                                    |             |        |
|                   | Registration<br>Email |                                                                                                    |             |        |
|                   | Payment<br>Method     | Stripe Split Pay                                                                                                    | •           |        |
|                   | Membership<br>Status  | Need More Info                                                                                                    | •           |        |
|                   |                       | ▼ Email Template ▼                                                                                                    |             |        |
| ∷в і <u>∪</u> ≎ × | x² A - AA             | · A₀ ☺ A₅ · ¶₅ ·                                                                                                    | ¶•≓• ≣• ≔ • | · = =  |

4. Scroll down to the textbox to create an email template to send to members to complete the rest of the registration form. This box will appear blank the first time you come to complete a group registration. Example wording can be seen in the screenshot below (you can use the 'User Variables' icon above the textbox to personalise each email, or you can type a generic email to be sent to everyone).

| ▼ Email Template ▼                                                                                                    |                  |  |  |
|----------------------------------------------------------------------------------------------------|------------------|--|--|
| Σ Β <i>i</i> <u>U</u> ↔ × <sub>2</sub> × <sup>2</sup> Α ∙ Α <sub>Α</sub> • ② Α <sub>⋆</sub> • ¶ • <del>,</del> • <del>Π</del> • <del>≡</del> • <u>i</u> = • <u>i</u> = • <u>i</u> = • <u>i</u> = • <u>i</u> | ፲ - •6           |  |  |
| ☞ 🖬 🗗 🖿 🎟 🖛 ∼ 🥆 🖩 ↔ 💠 -                                                                                                    |                  |  |  |
| Hello {{Member First Name}},                                                                                                    |                  |  |  |
| You have been registered as a <b>{{Membership Types}}</b> in <b>{{Club Name}}</b> for the new season.                                                                                                    |                  |  |  |
| Please login to your account to complete your registration. {{Login Url}}                                                                                                    |                  |  |  |
| Best wishes,                                                                                                    |                  |  |  |
| Volleyball Taunton                                                                                                    |                  |  |  |
|                                                                                                    |                  |  |  |
|                                                                                                    |                  |  |  |
| Powered by Froala                                                                                                    | Characters : 221 |  |  |

- 5. To add your members, scroll to the section underneath the textbox. It is advised to enter a maximum of 10/15 members in each group registration so the system does not time out. There are 3 different ways to complete this step:
  - a. Type a name in the 'Member Name' box and this will search for any members within the club that match the name entered. Select the member from the dropdown. In the 'Membership Type' box, select 'Junior Player Junior Competitions'.
  - b. If the member does not exist in the search within your club, click the '+' icon next to the box and enter the member's first name, last name, date of birth and email address in the respective boxes. If the member already exists on the system, a box will pop up with their details click on their name and in the

'Membership Type' box, select 'Junior Player – Junior Competitions'. If the member is not on the system, you can just complete the 'Membership Type' box with 'Junior Player – Junior Competitions'.

| Volleyball England ID | Member Name                                                                       | DOB        | Membership Type                     | Price | Upgrade Discount | Due To Pay |   |
|-----------------------|-----------------------------------------------------------------------------------|------------|-------------------------------------|-------|------------------|------------|---|
| A VEU62130            | Example Name (VEU62130)                                                           | 01/01/2010 | Junior Player - Junior Competitions | 5.50  | 0.00             | 5.50       | × |
| в                     | Search member Id<br>Joe<br>Bloggs<br>01/01/2010                                   | I          | Junior Player - Junior Competitions | 5.50  | 0.00             | 5.50       | × |
|                       | joebloggs@mail.com<br>Search member Id<br>First name<br>Last name<br>DOB<br>Email |            | Select Membership 🔹                 |       |                  |            | × |
|                       |                                                                                   |            | Add Member                          |       |                  |            |   |

- 6. You can then repeat this process for another member by clicking the 'Add Member' button.
- Click 'Next' to take you to the 'Purchase Summary' page. To complete the payment, enter your information under the 'Card Details' section on the right, then click 'Continue' and then 'Make Payment'.

| Payment Summary                     |                                            |          | Card Details                                                                                                    |
|-------------------------------------|--------------------------------------------|----------|----------------------------------------------------------------------------------------------------|
| Item                                | Quantity                                   | Price    | You will have an opportunity to review and confirm your payment before<br>payment is taken.                                                                        |
| Junior Player - Junior Competitions | 2<br>Total                                 | 0.00     | Your payment will be processed using Stripe, one of the world's leading<br>Payment Processors. No financial information is disclosed to SportLamo or<br>your Club. |
|                                     | Additional Fees                            | 11.00    |                                                                                                    |
|                                     | Total (Ex Service Fees)                    | 11.00    | Please enter your card details                                                                                                    |
| Discount Code                       | Apply                                      |          | Credit or debit card                                                                                                    |
|                                     |                                            |          | Card number MM / YY CVC                                                                                                    |
| Payment Breakdown                   |                                            |          | What is my CVC / CVV code?                                                                                                    |
| Association                         | Category                                   |          | Powered by Stripe                                                                                                    |
| Volleyball England                  | Junior Player – Junior Competitions        |          | Continue                                                                                                    |
|                                     | Junior Player Junior Competitions Register |          |                                                                                                    |
| South West Volleyball Association   | Junior Player – Junior Competitions        |          |                                                                                                    |
| Somerset                            | Junior Player – Junior Competitions        |          |                                                                                                    |
| Volleyball Taunton                  | Junior Player – Junior Competitio          | ns       |                                                                                                    |
| Volleyball England                  | Junior Player – Junior Competitio          | ns       |                                                                                                    |
|                                     | Junior Player Junior Competitions          | Register |                                                                                                    |

 You should receive notification of successful payment through the registration email. The system will now prompt members to login to their account and complete their personal registration forms to become active in the system.